# FAQ

#### Alt Key

# SmartKey window closes when we press Alt Key in Windows 8 / Windows 10 ?

Close all other windows, and run SmartKey only, to use Alt Key combination to insert a letter.

## email

# How to login into email module of SmartKey ?

You need to adjust the security settings to login from another application. For example, create an account in gmail, then Goto, https://myaccount.google.com/security Goto, Sign-in & security Adjust, Allow less secure apps: OFF Now you can use the ID and password for login How to use mail merge using SmartKey ? Go to Email - Build Database and make entries. Compose a letter in SmartKey with <লাम> for mail merge. Go to Email - Email. Enter your ' From Email ID ' and ' Password '. Enter ' Subject ' and click ' To Email List '. Click ' Send ' button. <লাम> will be replaced by name from the database, in the letter sent.

# Open

# How to Open a Word Document in SmartKey ?

Open the Word Document. Save As .. Save As Type choose Rich Text Format(\*.rtf) Save and close the Word Document. Open this document in SmartKey.

#### Paste

The text does not align properly, when we paste copied text from Word application ? Copy the text from Word and paste it on Notepad. Now, copy the text from Notepad and paste it on SmartKey. Second Option - Select the text in Word, press 'Left Arrow' key to unselect Space at the end, Copy and now Paste it on SmartKey Editor.

### SMS

# How to send SMS ?

Compose message in SmartKey. Insert dongle with GSM SIM card in USB port. Start Dongle application. You will get a message - Connected at Port .. Enter mobile number in ' To Mobile No. ' textbox. Click ' Send '. You can send SMS to ' ALL mobile numbers in Mobile List ' by selecting Radio-button ' To Mobile List ' Click ' Send '.